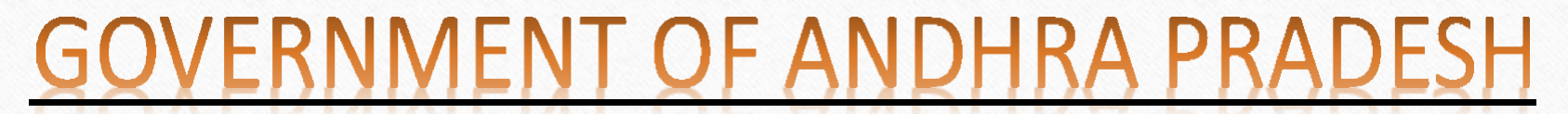

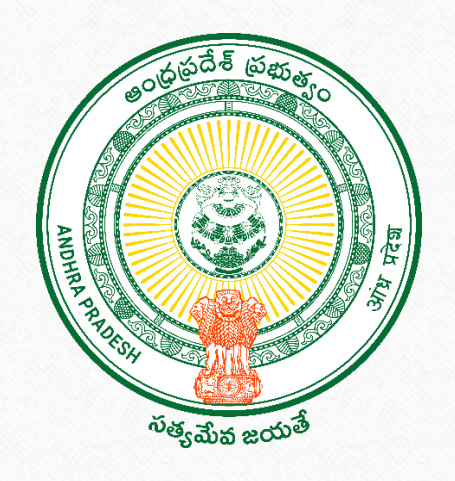

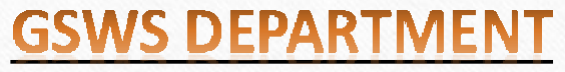

VIJAYAWADA

P4 Survey data download and corrections screen

**Data Source :** Data populated based on the people who have met the eligibility criteria from the data in "P4 Survey" Module of Employee mobile app.

#### **Eligibility Criteria:**

| CN  | Inclusion oritoria            |             | Condition to meet the criteria                                                                                                    |
|-----|-------------------------------|-------------|----------------------------------------------------------------------------------------------------|
| SIN | Inclusion criteria            | Question ID | Response                                                                                                    |
| 1   | Lacking earning members       | 13,14       | (Q13 = 0) & (Q14 = No <b>or</b> కాదు)                                                                                                    |
| 2   | Lacking clean water<br>access | 25          | Q25 = More than 30 minutes <b>or</b> 30 నిమిషాల కంటే ఎక్కువ                                                                                             |
| 3   | Lacking bank accounts         | 18          | Q18 = No <b>or</b> కాదు                                                                                                    |
| 4   | Lacking LPG                   | 27          | Q27 = Traditional (dung, agricultural crops, shrubs, wood, charcoal or coal) <b>or</b><br>సంప్రదాయ (పేడ, వ్యవసాయ పంటలు, పొదలు, కలప, బొగ్గు లేదా బొగ్గు) |
| 5   | Lacking electricity           | 22          | Q22 = No <b>or</b> కాదు                                                                                                    |

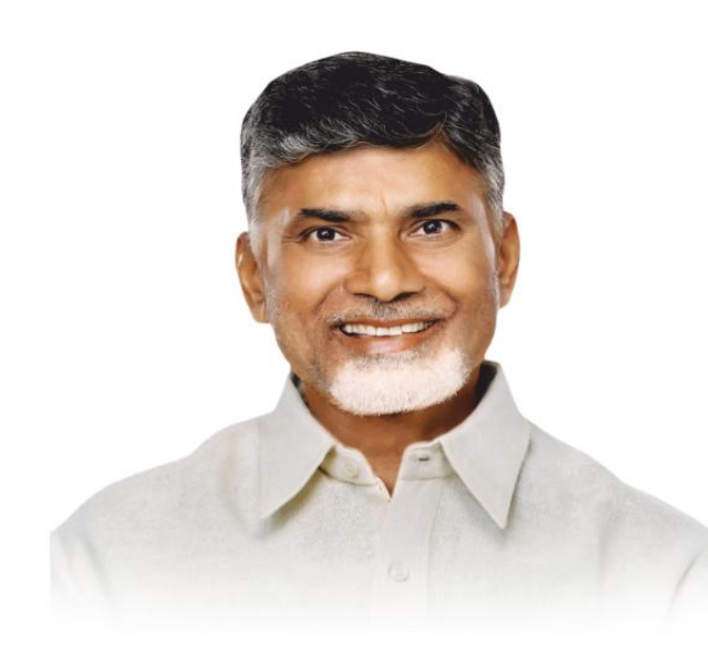

#### Sri Nara Chandrababu Naidu

**Hon'ble Chief Minister,** Government of Andhra Pradesh గ్రామ - వార్డు సచివాలయము Welcome Login to your account 1 56-PS ..... N12Wcu N12Wcu C LOGIN 🚽 HOME

To begin, log in to the https://gramawardsachivalayam.ap.gov.in/GSWS/Home/Main portal using your Panchayat Secretary / Ward Admin Secretary credentials.

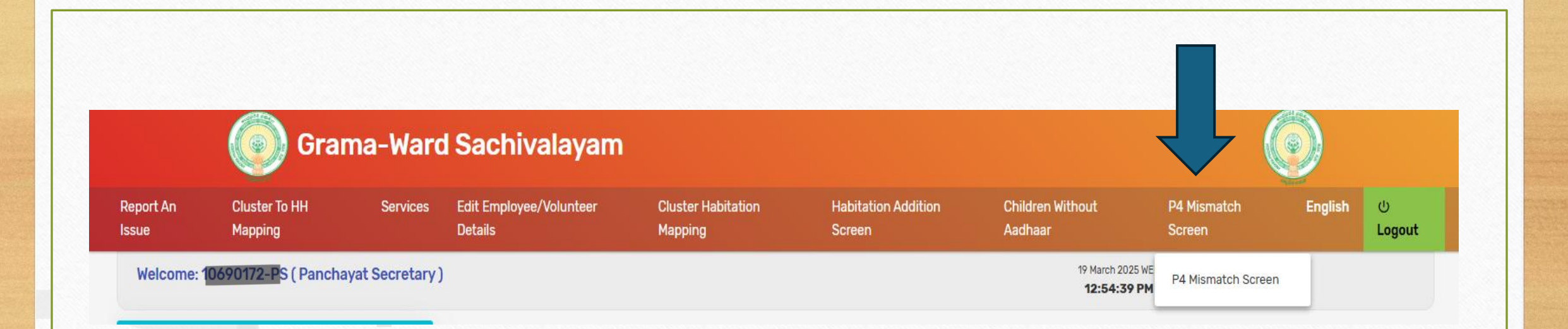

After selecting **"P4 Mismatch Screen"** in the dashboard, you will find the **"P4 Mismatch Screen "** option under it, click on it.

|         | ్రంగామ - వార్డు సచివాలయము |           |
|---------|---------------------------|-----------|
|         |                           | ம் Logout |
|         | P4 Mismatch Screen        |           |
| Cluster | EXCELDOWNLOAD             |           |
| Select  |                           | ~         |
|         |                           |           |
|         |                           |           |
|         |                           |           |

After selecting the "**P4 Mismatch Screen**" option, user will be redirected to **P4 Mismatch Screen** and then click on **"Excel Download"** button.

| Aa | dhaar Authetication    |              | Close |  |
|----|------------------------|--------------|-------|--|
|    | AUTHENTICATE USING OTP |              |       |  |
|    | E                      | XCELDOWNLOAD |       |  |

- After selecting **"Excel Download"** button, an Aadhaar Authentication popup will be displayed to authenticate using OTP.
- Now click on "Authenticate Using OTP" button.

| Aadhaar Autheuteucatte<br>Authenticate USING of | .ap.gov.in says<br>Authenticate?<br>ОК | Cancel |  |
|-------------------------------------------------|----------------------------------------|--------|--|
|                                                 |                                        |        |  |
|                                                 |                                        |        |  |

After clicking on Authenticate using OTP button a message is displayed as **"Are you sure want to Authenticate?"** and then click on **OK**.

|         | 🔘 గ్రామ - వార్డు సచివాలయణ                                                                                   | ము       |
|---------|----------------------------------------------------------------------------------------------------|----------|
|         | Aadhaar Authetication          AUTHENTICATE USING OTP         Enter OTP from Aadhaar Registered Mobile No.* | C Logout |
| Cluster |                                                                                                    |          |
|         | OTP Sent Successfully                                                                                       |          |
|         |                                                                                                    |          |
|         |                                                                                                    |          |
|         |                                                                                                    |          |
|         |                                                                                                    |          |
|         |                                                                                                    |          |

After entering **OK** in browser message ,a pop-up appears showing **"OTP sent successfully"** and then click **OK** button.

| Aadb     | aarAuthetication                             | Close  |  |
|----------|----------------------------------------------|--------|--|
| Addia    |                                              |        |  |
| Enter OT | P from Aadhaar Registered Mobile No.* 123665 | SUBMIT |  |
|          |                                              |        |  |

- After entering OK button, user will receive OTP to the user Aadhaar registered mobile number.
- Now ,enter the OTP received in the field provided in the Aadhar Authentication pop-up and click on submit button.

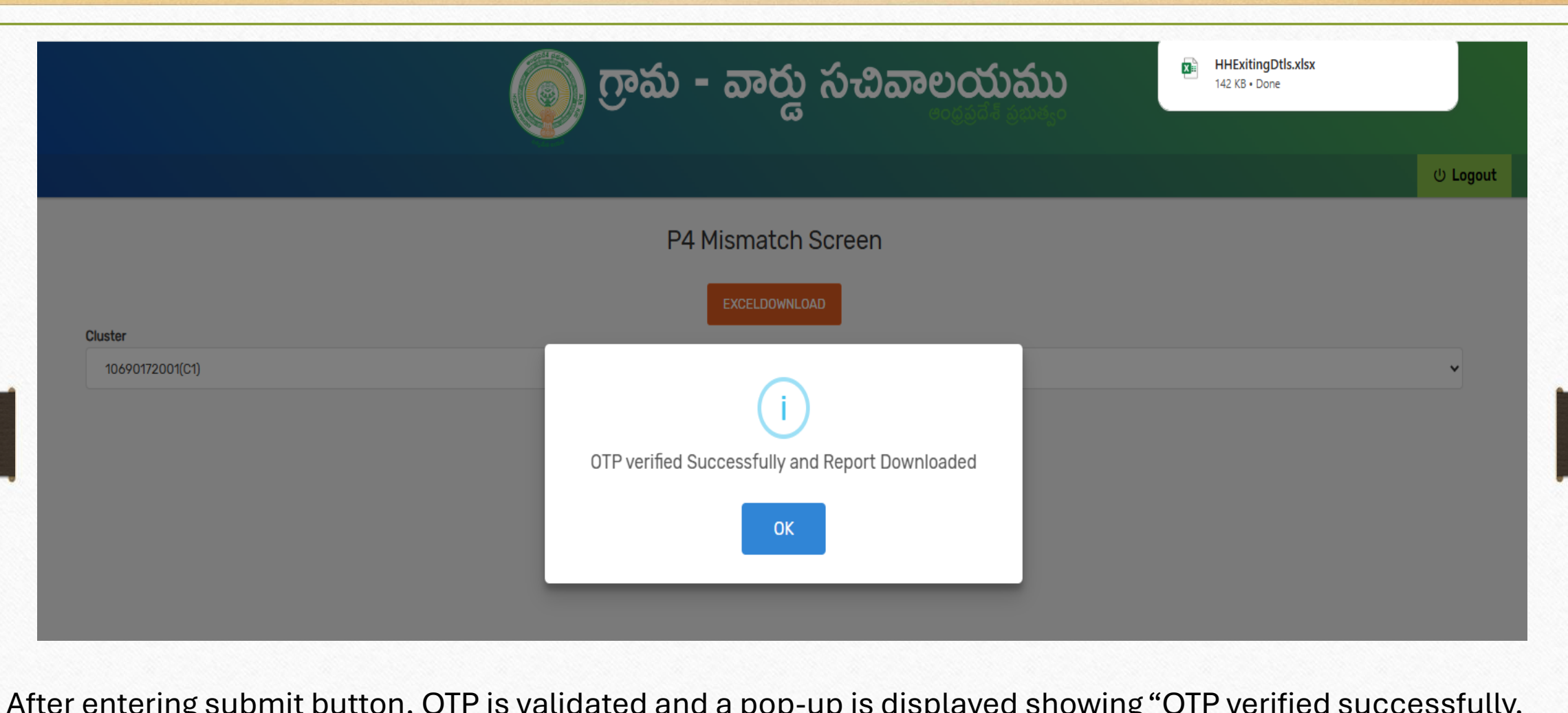

After entering submit button, OTP is validated and a pop-up is displayed showing "OTP verified successfully, and report downloaded".

### **Modifications / Corrections of the Displayed Details of the Citizens**

|                  | P4 Mismatch Screen |          |
|------------------|--------------------|----------|
|                  | EXCELDOWNLOAD      |          |
| uster            |                    |          |
| 10690172008(C8)  |                    | ~        |
| Select           |                    | <b>A</b> |
| 10690172001(C1)  |                    | I        |
| 10690172002(C2)  |                    |          |
| 10690172003(C3)  |                    |          |
| 10690172004(C4)  |                    |          |
| 10690172005(C5)  |                    |          |
| 10690172006(C6)  |                    |          |
| 10690172007(C7)  |                    |          |
| 10690172008(C8)  |                    |          |
| 10690172009(C9)  |                    |          |
| 10690172010(C10) |                    |          |
| 10690172011(C11) |                    |          |
| 10690172012(C12) |                    |          |
| 10690172013(C13) |                    |          |
| 10690172014(C14) |                    |          |
| 10690172015(C15) |                    |          |
| 10690172016(C16) |                    |          |
| 10690172017(C17) |                    |          |
| 10690172018(C18) |                    |          |

Select the particular cluster to display the household list.

## P4 Mismatch Screen

| Cluster    |                         |          |                 |
|------------|-------------------------|----------|-----------------|
| 1069017200 | 3(C8)                   |          | ~               |
| S.NO 🗢     | HOUSEHOLDID ÷           | NAME     | MOBILE NUMBER 🗢 |
| 1          | HH8011( 219075913490    | PA       | 2913            |
| 2          | HH8011602653 104252028  | SIRI     | 78              |
| 3          | HH8011602653937 4808365 | P. JRAJU | 910 36          |

Now, the household list in the selected cluster is displayed and user need to click on the Household Id.

|            |          |                    | y                |                   |                           |                               |   |            |           |
|------------|----------|--------------------|------------------|-------------------|---------------------------|-------------------------------|---|------------|-----------|
|            |          |                    |                  |                   |                           |                               |   |            | () Logout |
|            |          |                    | P4               | Mismatch          | Screen                    |                               |   |            |           |
|            |          |                    |                  |                   |                           |                               |   |            |           |
| 1069017200 | Question | n List             |                  |                   |                           | ×                             |   |            | ~         |
|            |          |                    |                  |                   |                           |                               | ÷ |            | ÷         |
| 1          | S.No     | Has earning member | Has bank account | Has access to LPG | Has access to clean water | Has an electricity connection |   | 8790292913 |           |
| 2          | 1        | TRUE               | TRUE             | FALSE             | FALSE                     | TRUE                          |   | 6302884561 |           |
| 3          | ls there | e any Mismatch *   |                  | 01                | Yes 💿 No                  |                               |   | 7893338911 |           |
|            |          |                    |                  |                   |                           |                               | _ |            |           |
|            |          |                    |                  |                   |                           |                               |   |            |           |
|            |          |                    |                  |                   |                           |                               |   |            |           |
|            |          |                    |                  |                   |                           |                               |   |            |           |
|            |          |                    |                  |                   |                           |                               |   |            |           |

- After clicking on Household Id a popup will be appeared which contains the P4 surveyed questionnaire and responses for them from the people of that household.
- For Is there any Mismatch by default it will be No only .If any changes in the responses user need to select YES

Question List

| S.No | Has earning member | Has bank account | Has access to LPG | Has access to clean water | Has an electricity connection |
|------|--------------------|------------------|-------------------|---------------------------|-------------------------------|
| 1    | FALSE              | FALSE            | FALSE             | FALSE                     | FALSE                         |
|      |                    |                  |                   |                           |                               |

Is there any Mismatch

O Yes ○ No

| S_No | Remarks                      | Mismatches Reported   |
|------|------------------------------|-----------------------|
| 1    | Has earning members          | ✓                     |
| 2    | Has a bank account           | <ul> <li>✓</li> </ul> |
| 3    | Has a electricity connection |                       |
| 4    | Has access to clean water    |                       |
| 5    | Has access to LPG            |                       |
|      |                              |                       |

AUTHENTICATE USING OTP

- After selecting YES option the questions will be displayed with checkbox where user need to check that if any changes in the previous response for that particular question.
- After checking mismatches user need to click on Authenticate using OTP button.

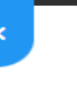

|             |               | gswsattendan<br>Are you sure wan | <b>ce.ap.gov.in says</b><br>t to Authenticate? | ОК Cancel                 | ັນລັນ                                                                                                    |       |
|-------------|---------------|----------------------------------|------------------------------------------------|---------------------------|----------------------------------------------------------------------------------------------------|-------|
| Questic     | on List       |                                  |                                                |                           |                                                                                                    |       |
| S.No        | Has earning m | ember Has bank account           | Has access to LPG                              | Has access to clean water | Has an electricity connection                                                                                                    | on    |
| 1<br>Is the | TRUE          | •                                | FALSE                                          | FALSE<br>Yes O No         | TRUE                                                                                                    | ⇒ MOI |
|             | S.No          |                                  | REMAR                                          | RKS                       |                                                                                                    | 8     |
|             | 1             |                                  | Has earning                                    | members                   |                                                                                                    | 6     |
|             | 2             |                                  | Has a bank                                     | account                   | Image: A start of the start of the start |       |
|             | 3             |                                  | Has a electricity                              | connection                |                                                                                                    | 7     |
|             | 4             |                                  | Has access to                                  | clean water               |                                                                                                    |       |
|             | 5             |                                  | Has access                                     | to LPG                    |                                                                                                    |       |
|             |               |                                  | AUTHENTICATE USIN                              | IG OTP                    |                                                                                                    |       |

Now a pop-up message will appear asking "**Are you sure want to Authenticate**" and then click on OK to receive OTP to the user Aadhaar registered mobile number.

|   |        | Question List |                        |                  |                   |                           |                               |           |          |  |
|---|--------|---------------|------------------------|------------------|-------------------|---------------------------|-------------------------------|-----------|----------|--|
|   |        |               |                        |                  |                   |                           |                               |           |          |  |
|   |        | S.No          | Has earning member     | Has bank account | Has access to LPG | Has access to clean water | Has an electricity connection |           |          |  |
|   |        | 1             | TRUE                   | TRUE             | FALSE             | FALSE                     | TRUE                          |           |          |  |
|   |        | Is there      | e any Mismatch *       |                  | OTP Sent Succe    | essfully                  |                               | •         | MOBILE N |  |
|   |        |               | S_No                   |                  |                   |                           | -                             |           | 879029   |  |
|   |        |               | 1                      |                  | ОК                |                           |                               |           | 63028    |  |
|   |        |               | 2                      |                  |                   |                           |                               |           |          |  |
|   |        |               | 3                      |                  | Has a electricity | connection                |                               |           | 78933    |  |
|   |        |               | 5                      |                  | Has access to o   | to LPG                    |                               |           |          |  |
|   |        |               |                        |                  |                   |                           |                               |           |          |  |
|   |        | Enter 0       | TP from Aadhaar Regist | ered Mobile No.* |                   | VERIFY OTP                |                               |           |          |  |
|   | -      |               |                        |                  |                   |                           |                               |           |          |  |
|   |        |               |                        |                  |                   |                           |                               |           |          |  |
|   |        |               |                        |                  |                   |                           |                               |           |          |  |
|   |        |               |                        |                  |                   |                           |                               |           |          |  |
|   |        |               |                        |                  |                   |                           |                               |           |          |  |
|   |        |               |                        |                  |                   |                           |                               |           |          |  |
|   |        |               |                        |                  |                   |                           |                               |           |          |  |
|   |        |               |                        |                  |                   |                           |                               |           |          |  |
|   |        |               |                        |                  |                   |                           |                               |           |          |  |
| A | fter c | licking       | on Ok in the po        | p-up messa       | ge you will ge    | et a pop-up showi         | ng OTP sent succe             | essfully. |          |  |
|   |        | U             |                        |                  | 0, 0              |                           | 5                             | -         |          |  |
|   |        |               |                        |                  |                   |                           |                               |           |          |  |
|   |        |               |                        |                  |                   |                           |                               |           |          |  |
|   |        |               |                        |                  |                   |                           |                               |           |          |  |
|   |        |               |                        |                  |                   |                           |                               |           |          |  |

| S.No                                                        | Has earning me                 | mber Has bank account     | Has access to LPG | Has access to clean water | Has an electricity | y connection |
|-------------------------------------------------------------|--------------------------------|---------------------------|-------------------|---------------------------|--------------------|--------------|
| 1                                                           | TRUE                           | TRUE                      | FALSE             | FALSE                     | TRUE               | E            |
| Is there any Mismatch * <ul> <li>Yes</li> <li>No</li> </ul> |                                |                           |                   |                           |                    |              |
|                                                             | S.No                           |                           | REMAR             | RKS                       |                    |              |
|                                                             | 1 Has earning members          |                           |                   |                           | <                  |              |
|                                                             | 2 Has a bank account           |                           |                   |                           | <b>~</b>           |              |
|                                                             | 3 Has a electricity connection |                           |                   |                           |                    |              |
|                                                             | 4                              | Has access to clean water |                   |                           |                    |              |
|                                                             | 5 Has access to LPG            |                           |                   |                           |                    |              |

Now enter the OTP received in the OTP filed at the bottom of the page and click on **Verify OTP**.

| P4 Mismatch Screen                     |                                            |              |  |  |  |  |  |
|----------------------------------------|--------------------------------------------|--------------|--|--|--|--|--|
| Select                                 | i<br>Data Submitted Successfully<br>OK     |              |  |  |  |  |  |
| After validating the OTP user will get | a message showing <b>Data Submitted Su</b> | ICCESSfully. |  |  |  |  |  |

# THE END